## ЕДИНАЯ ЦИФРОВАЯ ПЛАТФОРМА.МИС 3.0

# (ЕЦП.МИС 3.0)

Руководство пользователя. Подсистема "Администрирование" 3.0.5\_1.

Модуль "Настройка внутрисистемных уведомлений пользователей системы" 3.0.5\_2

# Содержание

| 1 | Вве | дениеЗ                                                                        |
|---|-----|-------------------------------------------------------------------------------|
|   | 1.1 | Область применения                                                            |
|   | 1.2 | Уровень подготовки пользователя                                               |
|   | 1.3 | Перечень эксплуатационной документации, с которым необходимо ознакомиться     |
|   |     | пользователю                                                                  |
| 2 | Наз | начение и условия применения4                                                 |
|   | 2.1 | Виды деятельности, функции, для автоматизации которых предназначено данное    |
|   |     | средство автоматизации4                                                       |
|   | 2.2 | Условия, при соблюдении которых обеспечивается применение средства            |
|   |     | автоматизации                                                                 |
| 3 | Под | готовка к работе                                                              |
|   | 3.1 | Порядок запуска Системы                                                       |
|   | 3.2 | Смена пароля9                                                                 |
|   | 3.3 | Контроль срока действия пароля10                                              |
|   | 3.4 | Порядок проверки работоспособности10                                          |
| 4 | Мод | уль "Настройка внутрисистемных уведомлений пользователей системы" 3.0.5_211   |
|   | 4.1 | Настройка внутрисистемных уведомлений пользователей системы11                 |
|   | 4.2 | Раздел "Уведомления"11                                                        |
|   | 4.3 | Журнал уведомлений12                                                          |
|   |     | 4.3.1 Общее описание                                                          |
|   |     | 4.3.2 Действия с сообщениями15                                                |
| 5 | Ава | рийные ситуации                                                               |
|   | 5.1 | Описание аварийных ситуаций19                                                 |
|   | 5.2 | Действия в случае несоблюдения условий выполнения технологического процесса20 |
| 6 | Экс | плуатация модуля                                                              |

#### 1 Введение

#### 1.1 Область применения

Настоящий документ описывает порядок работы с модулем "Настройка внутрисистемных уведомлений пользователей системы" 3.0.5\_2 Единой цифровой платформы МИС 3.0 (далее – "ЕЦП.МИС 3.0", Система).

#### 1.2 Уровень подготовки пользователя

Пользователи Системы должны обладать квалификацией, обеспечивающей, как минимум:

- базовые навыки работы на персональном компьютере с графическим пользовательским интерфейсом (клавиатура, мышь, управление окнами и приложениями, файловая Система);
- базовые навыки использования стандартной клиентской программы (браузера) в среде
   Интернета (настройка типовых конфигураций, установка подключений, доступ к вебсайтам, навигация, формы и другие типовые интерактивные элементы);
- базовые навыки использования стандартной почтовой программы (настройка учетной записи для подключения к существующему почтовому ящику, создание, отправка и получение e-mail).

# 1.3 Перечень эксплуатационной документации, с которым необходимо ознакомиться пользователю

Перед началом работы пользователям рекомендуется ознакомиться с положениями данного руководства пользователя в части своих функциональных обязанностей.

2 Назначение и условия применения

# **2.1** Виды деятельности, функции, для автоматизации которых предназначено данное средство автоматизации

Модуль "Настройка внутрисистемных уведомлений пользователей системы" 3.0.5\_2 предназначен для уведомления врача и заведующего отделением о добавлении протокола микробиологического исследования в ЭМК пациента.

# 2.2 Условия, при соблюдении которых обеспечивается применение средства автоматизации

Доступ к функциональным возможностям и данным Системы реализуется посредством вебинтерфейса. Работа пользователей Системы осуществляется на единой базе данных центра обработки данных (далее – ЦОД). Система доступна из любой организации (участника информационного обмена) при наличии канала связи в круглосуточном режиме.

Работа в Системе выполняется через автоматизированные рабочие места (далее – APM) персонала (в соответствии с местом работы, уровнем прав доступа к функциональным возможностям и данным Системы).

Настройка рабочего места (создание, настройка параметров работы в рамках медицинской организации (далее – МО), предоставление учетной записи пользователя) выполняется пользователем АРМ администратора МО. Настройка общесистемных параметров работы, конфигурация справочников выполняется пользователем АРМ администратора ЦОД.

Описание работы администраторов приведено в документе "Руководство администратора Системы".

### 3 Подготовка к работе

#### 3.1 Порядок запуска Системы

Для входа в Систему необходимо выполнить следующие действия:

- запустите браузер, например, "Пуск" – "Все приложения" – "Firefox". Отобразится окно браузера и домашняя страница (рисунок 1).

| 👙 Нобая вкладка 🗙 🕂                          | -    | ×   |
|----------------------------------------------|------|-----|
| ← → С 🏠 🔍 Найдите в Яндекс или введите адрес | lii/ | 8 ≡ |
|                                              |      | *   |
| Я Искать в Интернете                         |      |     |
| II Топ сайтов >                              |      |     |
| 🏷 Избранное 🔸                                |      |     |
|                                              |      |     |
|                                              |      |     |

Рисунок 1 – Окно браузера и домашняя страница

- введите в адресной строке браузера IP-адрес страницы портала, нажмите клавишу "Enter". На главной странице Системы отобразится перечень программных продуктов.

**Примечание** – Адрес для подключения предоставляется администратором. Если страница Системы установлена в качестве домашней страницы, то она отобразится сразу после запуска браузера.

Для удобства использования рекомендуется добавить адрес Системы в закладки браузера, и/или сделать страницу Системы стартовой страницей.

Стартовое окно Системы представлено на рисунке 2.

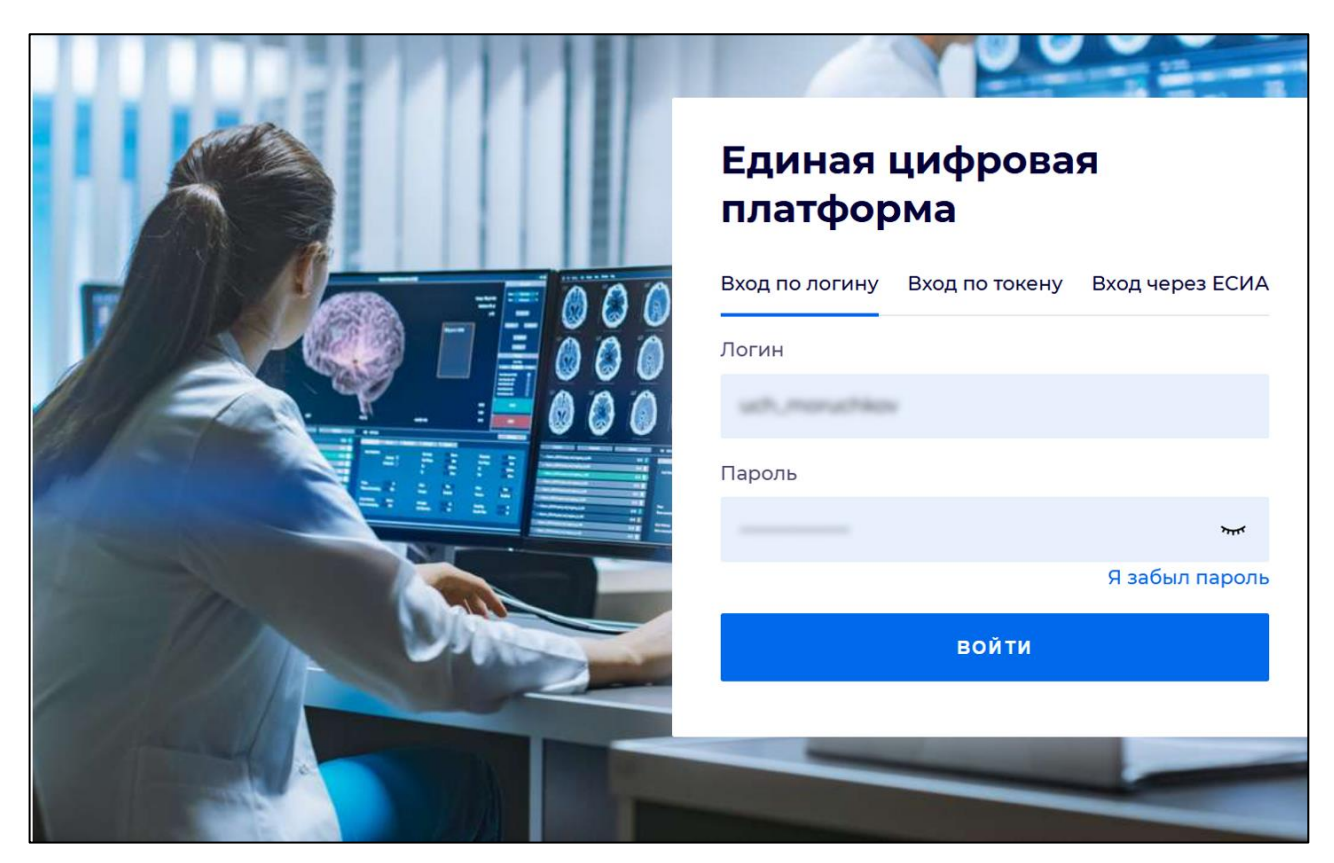

Рисунок 2 - Стартовое окно Системы

Вход в Систему возможен одним из способов:

- по логину;
- по токену;
- через ЕСИА.

Способ №1:

- выберите регион в поле "Регион";
- введите логин учетной записи в поле "Логин";
- введите пароль учетной записи в поле "Пароль";
- нажмите кнопку "Войти".

## Способ №2:

 перейдите на вкладку "Вход по токену". Отобразится окно входа в систему по токену (рисунок 3);

6

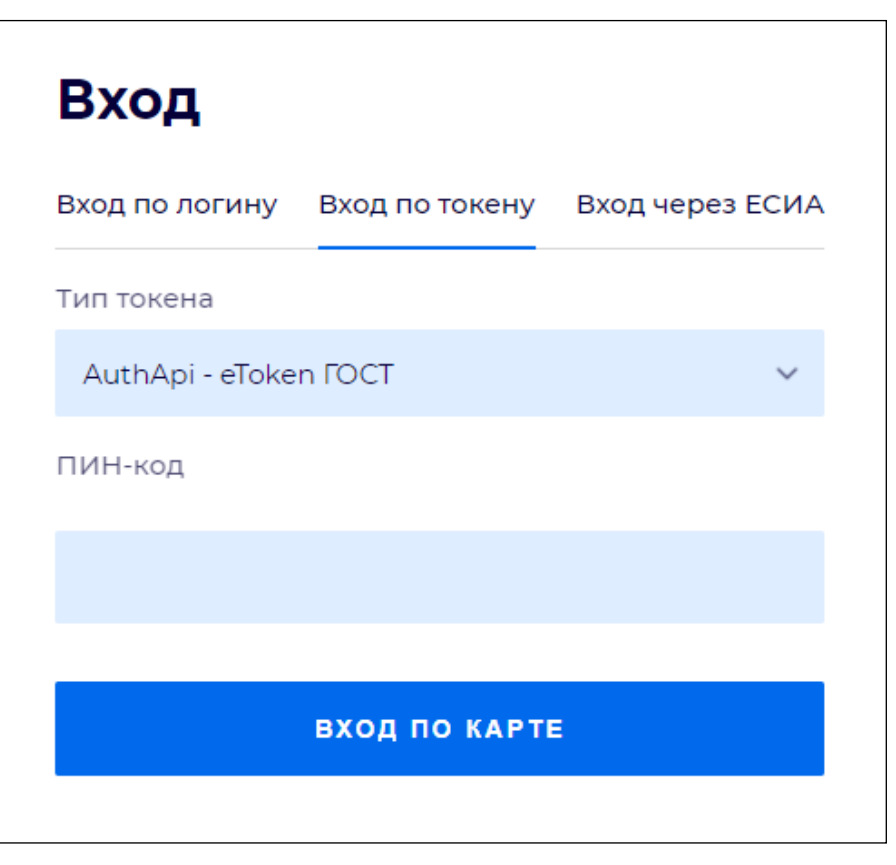

Рисунок 3 – Окно входа в систему по токену

- выберите тип токена;
- введите пароль от электронной подписи (далее ЭП) в поле "ПИН-код"/"Сертификат" (расположенное ниже поля "Тип токена"). Наименование поля зависит от выбранного типа токена;
- нажмите кнопку "Вход по карте".

#### Примечания

1 На компьютере пользователя предварительно должно быть установлено и запущено программное обеспечение для выбранного типа токена.

2 Предварительно может потребоваться установить сертификаты пользователей администратором системы в программном обеспечении выбранного типа токена.

При неправильном вводе имени пользователя и (или) пароля отобразится соответствующее сообщение. В этом случае необходимо повторить ввод имени пользователя и (или) пароля.

Способ №3:

- перейдите на вкладку "Вход через ЕСИА". Будет выполнен переход на страницу авторизации через ЕСИА.
- введите данные для входа, нажмите кнопку "Войти".

Примечания

1 Для авторизации с помощью токена на компьютере пользователя предварительно должно быть установлено и запущено программное обеспечение для выбранного типа токена. Может потребоваться установка сертификатов пользователей администратором системы в программном обеспечении выбранного типа токена.

2 Для авторизации через ЕСИА учетная запись пользователя должна быть связана с учетной записью человека в ЕСИА. Учетная запись пользователя должна быть включена в группу "Авторизация через ЕСИА".

При неправильном вводе имени пользователя и (или) пароля отобразится соответствующее сообщение. В этом случае необходимо повторить ввод имени пользователя и (или) пароля;

отобразится форма выбора МО. Вид формы выбора МО представлен на рисунке 4;

| Выбор МО | 0 ×       |
|----------|-----------|
|          | Ŧ         |
| OTMEHA   | ПРИМЕНИТЬ |

Рисунок 4 – Форма выбора МО

- укажите необходимую МО и нажмите кнопку "Применить";
- отобразится форма выбора APM по умолчанию. Вид формы выбора APM по умолчанию представлен на рисунке 5;

| Выбор места работы (АРМ) по умолчанию |                                         |        |            |     |  |
|---------------------------------------|-----------------------------------------|--------|------------|-----|--|
|                                       |                                         |        |            |     |  |
| APM/MO                                | Подразделение / Отделение / Служба Долж | кность | Расписание |     |  |
| АРМ администратора ЛЈ<br>'            | ЛО Администратор ЛЛО                    |        |            | Î   |  |
| АРМ администратора М                  | 0 (E                                    |        |            |     |  |
| АРМ администратора Ци                 | д                                       |        |            |     |  |
| ADM poous DV                          | DV.                                     |        | •          | •   |  |
|                                       |                                         | OTMEHA | ПРИМЕНИ    | ΙТЬ |  |

Рисунок 5 – Форма выбора АРМ по умолчанию

**Примечание** – Форма отображается, если ранее не было выбрано место работы по умолчанию, или при входе была изменена МО. После выбора места работы указанный АРМ будет загружаться автоматически после авторизации.

- выберите место работы в списке, нажмите кнопку "Применить". Отобразится форма указанного APM пользователя.

#### 3.2 Смена пароля

При регистрации учетной записи администратор присваивает ей временный пароль. При первом входе в Систему пользователь должен сменить временный пароль, выданный администратором.

После ввода имени пользователя, пароля и нажатия кнопки "Войти в систему" выполняется проверка актуальности пароля, как временного, так и постоянного.

Если истек срок действия временного пароля (срок действия пароля определяется настройками в параметрах системы, то отобразится сообщение пользователю: "Истек срок действия временного пароля. Обратитесь к Администратору системы". Далее процесс аутентификации не производится.

Если временный пароль прошел проверку на актуальность, на форме отображаются поля для смены пароля. Рядом с полями отобразится подсказка с требованиями к паролю (указывается минимальная длина и допустимые символы).

При смене временного пароля на постоянный (при первом входе в систему) выполняется проверка на соответствие пароля установленным требованиям безопасности (минимальная длина, пользовательский пароль должен отличаться от временного на указанное количество символов и т.д.).

Вход в Систему возможен, если введен актуальный временный пароль, новый пароль соответствует всем требованиям (требования к паролю указаны в параметрах системы), значения полей "Новый пароль" и "Новый пароль еще раз" идентичны. В процессе ввода нового пароля рядом с полем должна отобразиться зеленая галочка, если введенный пароль удовлетворяет всем требованиям. В процессе подтверждения нового пароля рядом с полем "Новый пароль еще раз" отобразится зеленая галочка, если значения полей "Новый пароль" и "Новый пароль еще раз" идентичны.

При входе в систему происходит сохранение нового пароля.

9

#### 3.3 Контроль срока действия пароля

При каждом входе в систему выполняется проверка срока действия пароля. Срок действия пароля определяется настройками системы (рассчитывается от даты создания пароля).

За несколько дней до истечения срока действия пароля при входе в систему выводится информационное сообщение "До истечения срока действия пароля осталось %кол-во дней% дней. Пароль можно сменить в личном кабинете".

При входе в систему в последний день актуальности пароля, на форме авторизации отобразятся поля для смены пароля.

Вход в систему возможен, если введен верный старый пароль, а новый пароль соответствует всем требованиям (требования к паролю указаны в параметрах системы), значения поле "Новый пароль" и "Новый пароль еще раз" идентичны.

В процессе ввода нового пароля рядом с полем отобразится зеленая галочка, если введенный пароль удовлетворяет всем требованиям.

В процессе подтверждения нового пароля рядом с полем "Новый пароль еще раз" отобразится зеленая галочка, если значения полей "Новый пароль" и "Новый пароль еще раз" идентичны.

При входе в систему происходит сохранение нового пароля.

#### 3.4 Порядок проверки работоспособности

Для проверки работоспособности системы необходимо выполнить следующие действия:

- выполните вход в Системе и откройте АРМ;
- вызовите любую форму.

При корректном вводе учетных данных должна отобразиться форма выбора МО или APM, либо APM пользователя. При выполнении действий должно не должно отображаться ошибок, система должна реагировать на запросы пользователя, например, отображать ту или иную форму.

4 Модуль "Настройка внутрисистемных уведомлений пользователей системы"

3.0.5\_2

#### 4.1 Настройка внутрисистемных уведомлений пользователей системы

Для настройки внутрисистемных уведомлений пользователей системы:

- настройте способы получения уведомлений на форме "Настройки" (подраздел "Способы уведомления" раздела "Уведомления");
- настройте отправку уведомлений для пользователей МО на форме "Настройки" (подраздел "Настройка внутрисистемных уведомлений по событиям" раздела "Уведомления").

Доступно уведомление врача и заведующего отделением о добавлении протокола микробиологического исследования в ЭМК пациента.

Уведомление осуществляется через журнал уведомлений.

#### 4.2 Раздел "Уведомления"

Раздел представлен на рисунке ниже.

| Настройки                                                                                                    |                                                                                                    |        |  |
|----------------------------------------------------------------------------------------------------|----------------------------------------------------------------------------------------------------|--------|--|
| 🔺 😋 Настройки 🔺                                                                                                    | Уведомления                                                                                                    |        |  |
| Поликлиника Диспансеризаци                                                                                                    | Способы уведомления                                                                                                    |        |  |
| <ul> <li>дло</li> <li>Внешний вид</li> <li>Адрес</li> <li>Стационар</li> <li>Реестры</li> <li>М. свидетельств</li> <li>ЛВН</li> <li>Услуга</li> <li>Глоссарий</li> </ul> | <ul> <li>✓ Системные сообщения</li> <li>СМС</li> <li>Е-Маії</li> <li>✓ Всплывающие сообщения</li> <li>Уведомления от внешних систем</li> <li>Премодерация</li> </ul>                                                             |        |  |
| <ul> <li>Закуп медикаме</li> <li>Учет медикаме</li> <li>Разное</li> <li>ЭМК</li> <li>Назначения</li> <li>Вызов врача на</li> </ul>                                       | Режим работы "колокола"<br>О хмрр<br>© БД                                                                                                    |        |  |
| 🔄 Лаборатория                                                                                                    | Уведомления по классам событий для врача стационара                                                                                                    |        |  |
| <ul> <li>уведомления</li> <li>Печать</li> <li>Фильтрация ме,</li> <li>Запись пациент</li> <li>Электронная оч</li> <li>Диагностика</li> <li>Нормативы обс.</li> </ul>     | <ul> <li>Выписка в другую МО</li> <li>Выписка в другое отделение</li> <li>Выписка в стационар другого типа</li> <li>Выписка из стационара</li> <li>Выписка направлений</li> <li>Экстренное/неотложное направление ТМК</li> </ul> | ÷      |  |
| Сохранить                                                                                                    | Помощь                                                                                                    | акрыть |  |

Рисунок 6 – Форма "Настойки". Раздел "Уведомления"

Раздел предназначен для настройки рассылки уведомлений. Все блоки раздела, кроме "Уведомления по классам событий", "Уведомления по пациентам", доступны для пользователей всех организаций, в том числе тех, которые не являются МО.

Подраздел "Способы уведомления":

- "Системные сообщения";
- "Всплывающие сообщения";
- "E-mail" поле недоступно для редактирования;
- "СМС" поле недоступно для редактирования.

**Примечание** – Отключена отправка внутрисистемных уведомлений по событиям при помощи СМС, E-mail.

#### 4.3 Журнал уведомлений

#### 4.3.1 Общее описание

Для просмотра уведомлений, поступивших пользователю, предназначена форма "Журнал уведомлений".

В данной форме отображаются все сообщения, адресованные пользователю Системы, в том числе и созданные системой.

Доступ к форме возможен одним из следующих способов:

- нажмите кнопку:
  - "Сообщения" на боковой панели следующих АРМ:
    - АРМ Хирурга 2.0.
    - АРМ Анестезиолога 2.0.
    - АРМ заведующего оперблоком 2.0.
    - АРМ врача приемного отделения 1.0.
  - "Открыть Журнал уведомлений" на боковой панели следующих АРМ:
    - АРМ врача стационара 1.0.
    - АРМ диагностики 1.0.
    - АРМ медсестры процедурного кабинета 1.0.
    - АРМ постовой медсестры.
  - "Журналы" "Журнал уведомлений" на боковой панели следующих АРМ:
    - АРМ врача стационара 2.0.
    - АРМ врача реаниматолога 2.0.

- "Журнал уведомлений" на боковой панели следующих АРМ:
  - АРМ врача поликлиники 1.0.
  - АРМ регистратора поликлиники 1.0.
  - АРМ регистратора поликлиники 2.0.
  - АРМ Бактериолога 1.0.
  - АРМ МЭК ЛЛО 1.0.
  - АРМ главной медсестры.
  - АРМ лаборанта.
  - АРМ регистратора ЛВН.
  - АРМ главного внештатного специалиста при M3.
  - APM оператора call-центра.
  - АРМ администратора организации.
- выберите пункт:
  - главного меню Системы "Сервис" → "Журнал уведомлений" (Интерфейс 1.0).
  - пункт "Журнал уведомлений" в разделе "Сервис" главного меню Системы (Интерфейс 2.0).
- нажмите на индикатор наличия непрочитанных сообщений.

| Обновить Д Адрі<br>Дата и время | есная книга 1 / 100                  |
|---------------------------------|--------------------------------------|
| 05.12.2014 11:5                 | У Вас 150 непрочитанных<br>сообщений |
|                                 |                                      |

Рисунок 7 – Индикатор наличия непрочитанных сообщений

В левой части формы отображаются папки, в правой – содержимое выбранной папки в соответствии с установленными фильтрами.

| 🖂 Журнал увеломлений                                                                                                    |                                                                                                    |                     | 6 A Y                               |
|----------------------------------------------------------------------------------------------------|----------------------------------------------------------------------------------------------------|---------------------|-------------------------------------|
| The sector sector secto |                                                                                                    |                     | (* (u) (×                           |
| Период                                                                                                    | Статис сообщония:                                                                                                    |                     |                                     |
|                                                                                                    |                                                                                                    |                     |                                     |
| оправитель.                                                                                                    | <ul> <li>Бид уведомоления.</li> </ul>                                                                                                    |                     |                                     |
| Найти Сброс                                                                                                    |                                                                                                    |                     |                                     |
| P                                                                                                    | Bronsume - 27516 (20207)                                                                                                    |                     |                                     |
| Bronzeuro - 37516 (29207)                                                                                                    |                                                                                                    |                     | 1 / 100                             |
| Отправленные - 7                                                                                                    | Открыть Открыть О удалить О Основить П Адресная книга                                                                                      |                     | 17100                               |
| Черновики - 1                                                                                                    | Заголовок                                                                                                    | 🚖 Дата и время      | Автор                               |
|                                                                                                    | Подпись Протокол консультации<br>Требуется Ваша подпись для документа "Протокол консультации" от 10.12.2021 ЛИСИЦА В В. Подписать          | 10.12.2021 14:01:14 | Система                             |
|                                                                                                    | Подпись свидетельства о смерти     Требуется Ваша подпись для документа 'свидетельства о смерти' от 10.12.2021 ЖЕЛОБ М О . Подписать       | 10.12.2021 14:00:17 | Система                             |
|                                                                                                    | Изменен статус события у пациента     Пациент ПОКАЗОВА НАТАЛЬЯ ПЕТРОВНА 01.01.1996 г. Оказание общей услуги. Завершено 10.12.2021 13:54.   | 10.12.2021 14:00:16 | Система                             |
|                                                                                                    | Додлись Протокол консультации     Требуется Ваша подпись для документа Протокол консультации' от 10.12.2021 ИВАНОВ А А. Подписать          | 10.12.2021 13:59:58 | Система                             |
|                                                                                                    | Изменен статус события у пациента     Пациент ПОКАЗОВА НАТАЛЬЯ ПЕТРОВНА 01.01.1996 г. Оказание общей успути. Выполнено 10.12.2021 13:54.   | 10.12.2021 13:59:48 | Система                             |
|                                                                                                    | Изменен статус события у пациента     Пациент ТЕСТ ОТО ССЗДВА 18.10.2000 г. Движение в отделении. Выписка 10.12.2021 13:58                 | 10.12.2021 13:59:45 | Система                             |
|                                                                                                    | Изменен статус события у лациента<br>Пациент ТЕСТ ОТО ССЗДВА 18.10.2000 г. Смерть пациента. Установлено 10.12.2021 13.58.                  | 10.12.2021 13:59:36 | Система                             |
|                                                                                                    | Изменен статус события у лациента<br>Пациент ПОКАЗОВА НАТАЛЬЯ ПЕТРОВНА 01.01.1996 г. Оказание общей услуги. Создано 10.12.2021 13.59.      | 10.12.2021 13:59:28 | Система                             |
|                                                                                                    | Изменен статус события у лациента<br>Пациент ТЕСТ ОТО ССЗДВА 18.10.2000 г. Смерть пациента. Создано 10.12.2021 13.59.                      | 10.12.2021 13:59:25 | Система                             |
|                                                                                                    | Изменен статус события у пациента     Пациент ПОКАЗОВА НАТАЛЬЯ ПЕТРОВНА 01.01.1996 г. История лечащего врача. Врач назначен 10.12.2021 11: | 10.12.2021 13:57:32 | Система                             |
|                                                                                                    | и ч Страница тиз всех >> н 😌                                                                                                    |                     | Отображаемые строки 1 - 100 из всех |
| V 0                                                                                                    |                                                                                                    |                     | 🕜 Помощь 🛛 🐼 Закрыть                |

Рисунок 8 – Журнал уведомлений

Папки сообщений – справочник, позволяющий удобно фильтровать сообщения пользователя по параметрам сообщения:

- "Входящие" сообщения, где получатель текущий пользователь;
- "Отправленные" сообщения, где отправитель текущий пользователь и сообщение отправлено;
- "Черновики" сообщения, где отправитель текущий пользователь и сообщение не отправлено, для последующего редактирования и отправки.

При просмотре списка сообщений (входящих, отправленных, черновиков) доступны следующие действия:

- создать сообщение;
- просмотреть сообщение (если выбранная папка "черновики", то доступно действие редактирование);
- удалить сообщение;
- обозначить сообщение как важное, установив знак "звезда";
- добавить отправителя письма в группу пользователей справочника "Адресная книга";
- ответить на выбранное сообщение (если сообщение не автоматическое);
- отфильтровать список сообщений по различным параметрам;
- работа с адресной книгой.

### 4.3.2 Действия с сообщениями

#### 4.3.2.1 Чтение сообщения

Для чтения сообщения:

- откройте форму работы с сообщениями;
- выберите папку "Входящие";
- выберите в списке сообщение;
- нажмите кнопку "Открыть" на панели управления. Отобразится форма просмотра поступившего сообщения.

| Папки                                | 🔛 Входящие - 156 (148) 🔛 Прикрепление гражданина ПЕТРОВА ТАТЬЯНА СЕМЕНОВНА. 🗵                           |                     |  |  |
|--------------------------------------|----------------------------------------------------------------------------------------------------|---------------------|--|--|
| 🔛 Входящие - 156 (148)               | 🖾 Ответить 🔇 Удалить 👶 Печать 🔇 Закрыть                                                                 |                     |  |  |
| Отправленные - 0<br>ще Черновики - 0 | Прикрепление гражданина ПЕТРОВА ТАТЬЯНА СЕМЕНОВНА.<br>от: Система                                       | 05.12.2014 11:50:44 |  |  |
|                                      | Данные, указанные в заявлении на прикрепление №2167 от 05.12.2014 пациента ПЕТРОВА ТАТЬЯНА<br>корректны | СЕМЕНОВНА :         |  |  |

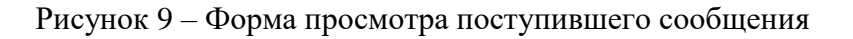

Сообщение отобразится в виде новой вкладки.

### 4.3.2.2 Создание нового сообщения

Для создания сообщения:

 нажмите кнопку "Новое сообщение". Форма создания сообщения отобразится на отдельной вкладке;

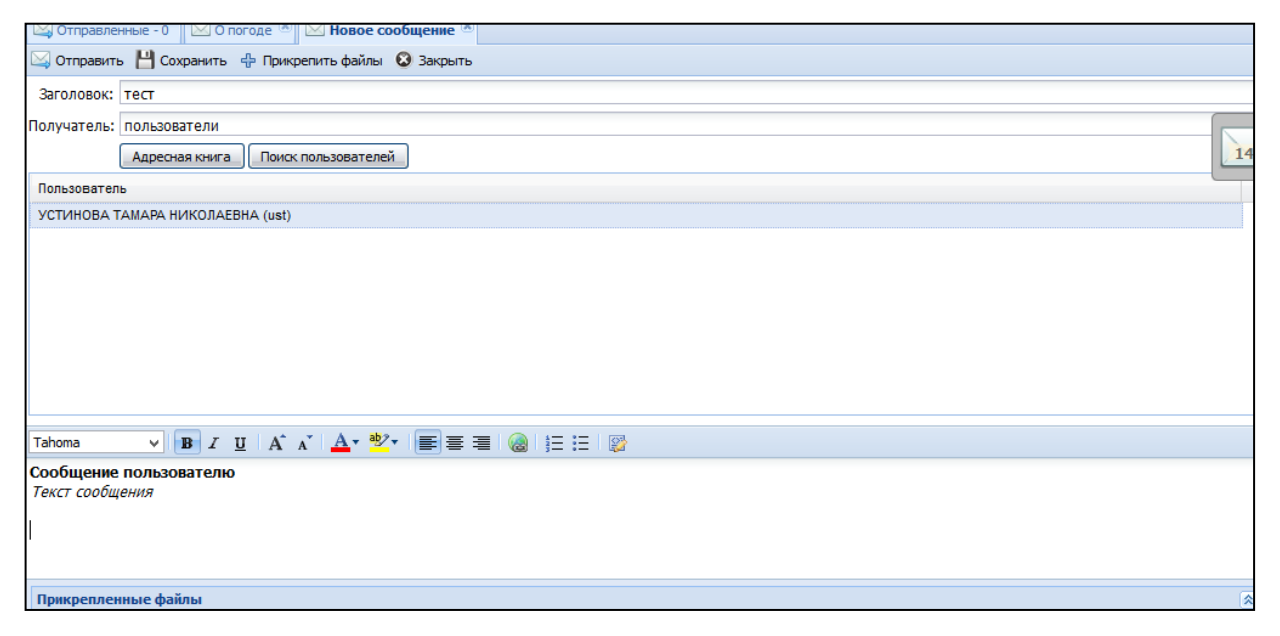

Рисунок 10 – Форма создания сообщения

- укажите "Заголовок" сообщения. Поле обязательное для заполнения;
- выберите вид получателя из выпадающего списка поля "Получатель". Адресатом сообщения может быть:
  - "Пользователь" доступно всем;
  - "Группа пользователей" доступно всем;
  - "Организация (МО)":
    - "Своя МО" доступно всем пользователям, в рамках своей организации;
    - "Другая МО" доступно суперадминистраторам;
    - "Все МО" отправка сообщения всем медицинским организациям.
  - "Все" доступно только для суперадминистратора.
- введите текст сообщения;
- прикрепите файлы к сообщению (не более 5 файлов, каждый не более 7Мб) с помощью кнопку "Прикрепить файлы". Отобразится форма "Прикрепление файлов" для выбора файла на ПК пользователя. Укажите путь к файлу;
- нажмите кнопку "Отправить".

Выбор получателя доступен из Адресной книги или через форму "Поиск пользователей".

**Примечание** – Для сохранения сообщения в качестве Черновика (без отправки получателю) нажмите кнопку Сохранить. Сообщение отобразится в папке "Черновики". В последствии черновик доступен для просмотра, редактирования и отправки.

#### 4.3.2.3 Ответ на сообщение

Для ответа на сообщение:

- выберите сообщение, на которое необходимо ответить;
- откройте сообщение на просмотр;
- нажмите кнопку "Ответить" на панели инструментов;
- введите сообщение в разделе ввода данных;
- прикрепите файлы, если необходимо;
- нажмите кнопку "Отправить".

#### 4.3.2.4 Поиск сообщения

Панель "Фильтр" предназначена для настройки фильтрации сообщений по следующим признакам:

- "Период" выбор периода, за который отобразить сообщения в списке. Заполняется вручную или выбирается из календаря;
- "Отправитель" поиск по отправителю сообщения. Значение выбирается из выпадающего списка.
- "Статус сообщения" выбор статуса сообщения. Значение выбирается из выпадающего списка:
  - "Не прочитано";
  - "Прочитано".
- "Вид уведомления" выбор событий из журнала настроек событий, выбирается из выпадающего списка. Соответствует списку значений поля "Событие" в настройках внутрисистемных уведомлений по событиям.

**Примечание** – Значения доступны для выбора в поле "Вид уведомления" только при выбранном значении "Система" в поле "Отправитель". Поле "Вид уведомления" автоматически очищается при выборе в поле "Отправитель" значения, отличного от "Система".

При выборе значений в полях "Вид уведомления", "Статус сообщения" на панели фильтров надпись "Фильтр" меняется на "Фильтр установлен".

| 🖂 Журнал уведомлений         |   |                                | ¢ B X |
|------------------------------|---|--------------------------------|-------|
| Фильтр установлен<br>Период: |   | Статус сообщения: Не прочитано | ~     |
| Отправитель:                 | • | Вид уведомления:               | ~     |
| <u>Найти</u> <u>Сброс</u>    |   |                                |       |

#### Рисунок 11 – Панель фильтров

Для запуска поиска по указанным критерием нажмите кнопку "Найти". В списке сообщений отобразятся записи, соответствующие поисковому критерию. Для сброса поискового критерия используется кнопка "Сброс".

### 4.3.2.5 Удаление сообщения

Для удаления сообщения:

 выберите в списке сообщение, которое необходимо удалить. Выбранное сообщение будет отмечено флагом и обозначено синим цветом в списке;

- нажмите кнопку "Удалить" на панели управления. Отобразится запрос подтверждения действия;
- нажмите "Да" для подтверждения.

Сообщение будет удалено.

#### 4.3.2.6 Отметить сообщение как "Важное"

Для удобства сортировки важных сообщений в списке, для сообщения можно установить статус "Важное":

- выберите сообщение, которое необходимо выделить в списке;

– в колонке обозначенной звездой кликните мышкой в строке с сообщением.

Сообщению будет присвоен символ "Звезда".

Для того, чтобы отсортировать сообщения с символом "Звезда" в списке нажмите левой клавишей мыши на заголовок столбца с символом "Звезда".

Сообщения, отмеченные данным символом, отобразятся в верху списка. Повторное нажатие на заголовок столбца переместит сообщения с символом в конец списка.

#### 5 Аварийные ситуации

#### 5.1 Описание аварийных ситуаций

Надежность Системы обеспечивается при следующих аварийных ситуациях:

- отказ Системы;
- сбой Системы.

Отказом Системы следует считать событие, состоящее в утрате работоспособности Системы и приводящее к невыполнению или неправильному выполнению контрольных примеров или задач функциональных модулей.

Сбоем Системы следует считать событие, состоящее во временной утрате работоспособности Системы и характеризуемое возникновением ошибки при выполнении контрольных примеров или задач функциональных модулей.

В Системе предусмотрено автоматическое восстановление обрабатываемой информации в следующих аварийных ситуациях:

- программный сбой при операциях записи-чтения;
- разрыв связи с клиентской программой (терминальным устройством) в ходе редактирования/обновления информации.

В Системе предусмотрена возможность ручного восстановления обрабатываемой информации из резервной копии в следующих аварийных ситуациях:

- физический выход из строя дисковых накопителей;
- ошибочные действия обслуживающего персонала.

В Системе предусмотрено автоматическое восстановление работоспособности серверной части Системы в следующих ситуациях:

- штатное и аварийное отключение электропитания серверной части;
- штатная перезагрузка Системы и загрузка после отключения;
- программный сбой общесистемного программного обеспечения, приведший к перезагрузке Системы.

В Системе предусмотрено полуавтоматическое восстановление работоспособности серверной части Системы в следующих аварийных ситуациях:

- физический выход из строя любого аппаратного компонента, кроме дисковых накопителей – после замены компонента и восстановления конфигурации общесистемного программного обеспечения;
- аварийная перезагрузка системы, приведшая к нефатальному нарушению целостности файловой системы – после восстановления файловой системы.

Для восстановления Системы после отказа или сбоя, необходимо сначала устранить причину отказа/сбоя (заменить неисправное оборудование, устранить системные ошибки и др.), а затем предпринять следующие действия:

- установить операционную систему, а затем соответствующий пакет обновления;
   проверить правильность работы домена.
- установить СУБД, а затем соответствующий пакет обновления.
- восстановить базу данных из резервной копии; перезагрузить сервер после восстановления базы данных.
- проверить доступность Системы; чтобы убедиться в правильности работы, запустите сценарий проверки основных функций.
- активировать возможность работы пользователей в штатном режиме.

В случае отказа или сбоя Системы, связанного с неисправностью оборудования, работы проводит Администратор Заказчика.

В случае отказа или сбоя Системы, связанного с системной ошибкой, работы проводит Администратор Исполнителя.

# 5.2 Действия в случае несоблюдения условий выполнения технологического процесса

При работе с Системой пользователю могут отображаться сообщения нескольких типов:

- сообщение об успешном завершении действия;
- сообщение об ошибке;
- предупреждение;
- сообщение о неисправности системы.

Сообщение об успешном завершении действия содержит краткое резюме операции. Для закрытия сообщения нажмите кнопку "**ОК**".

Сообщение об ошибке отображается в случае, когда дальнейшее выполнение действия в Системе невозможно. Как правило, в таком сообщении содержится краткое описание причины возникновения ошибки. Для закрытия сообщения об ошибке нажмите кнопку "**OK**".

| Проверка данных формы                                           | ×                                                            |
|-----------------------------------------------------------------|--------------------------------------------------------------|
| Не все поля формы заполнены ко<br>заполненые поля выделены особ | орректно, проверьте введенные вами данные. Некорректно<br>о. |
| Работает в ОМС:                                                 | ОК                                                           |

Предупреждение отображается в том случае, если действия, совершенные оператором, могут повлечь за собой какие–либо особенности в выполнении операции, но не приведут к ошибке.

Например, если оператор укажет у сотрудника ставку менее 0,1, то отобразится сообщение, что такая ставка не будет учитываться при выгрузке. Для того чтобы продолжить выполнение действия, нажмите кнопку "Да"/"Продолжить". Для того чтобы прекратить действие, нажмите кнопку "Нет"/"Отмена".

В случае возникновения ошибки о неисправности системы, пользователю системы следует обратиться к администратору системы.

Администратор системы для решения проблем обращается к эксплуатационной документации, настоящему руководству, онлайн справочной системе.

В случае невозможности разрешения ситуации следует обратиться в техническую поддержку.

### 6 Эксплуатация модуля

Система предназначена для функционирования 24 часа в сутки 7 дней в неделю. Обеспечивается возможность взаимодействия с пользователями в круглосуточном режиме без перерывов, в том числе при доступе пользователей из других по отношению к серверной части временных зон.

Для программного обеспечения Системы определены следующие режимы функционирования:

- штатный режим (режим, обеспечивающий выполнение функций Системы);
- предаварийный режим (режим, предшествующий переходу в аварийный режим);
- аварийный режим (характеризуется отказом одного или нескольких компонентов программного и/или аппаратного обеспечения. В данном режиме функционируют ресурсы, которые в штатном режиме находятся в режиме горячего резерва)
- сервисный режим (режим для проведения реконфигурирования, обновления и профилактического обслуживания).

Информационный обмен со стороны Системы построен через:

- интеграционную шину Системы с соблюдением правил информационной безопасности;
- Сервисы интеграции.

Подробное описание приведено в документе "Регламент эксплуатации".